## Kurseinstellungen

Navigieren Sie zunächst in Ihren Kurs über den Reiter Meine Kurse und klicken Sie in der Navigationsleiste auf Einstellungen.

## Überschrift 1

Vollständiger Kursname: Tragen Sie hier den Name Ihres Kurses ein.

Kurzer Kursname: Der Kurzname wird in der Navigation erscheinen. Wir empfehlen den Kurznamen nicht zu kurz zu wählen, er sollte noch aussagekräftig sein. Verwenden Sie keine Unterstriche, sondern Leerzeichen, damit ein Umbruch auf mehrere Zeilen möglich ist.

Sichtbar: Soll ihr Kurs (schon) für Teilnehmer\*innen sichtbar sein? Dann wechseln Sie hier auf Anzeigen (Sie können die Einstellung jederzeit ändern und rückgängig machen!). Solange nur Sie an dem Kurs arbeiten, können Sie den Kurs auf Verbergen stellen und damit verhindern, dass bereits eingeschriebene Teilnehmer\*innen darauf Zugriff haben.

Hier den Text einfügen!

Ist dieser Artikel hilfreich? {(rater>id=1|name=moodle4:verwaltung:kurseinstellungen|type=vote|trace=user|headline=off)}

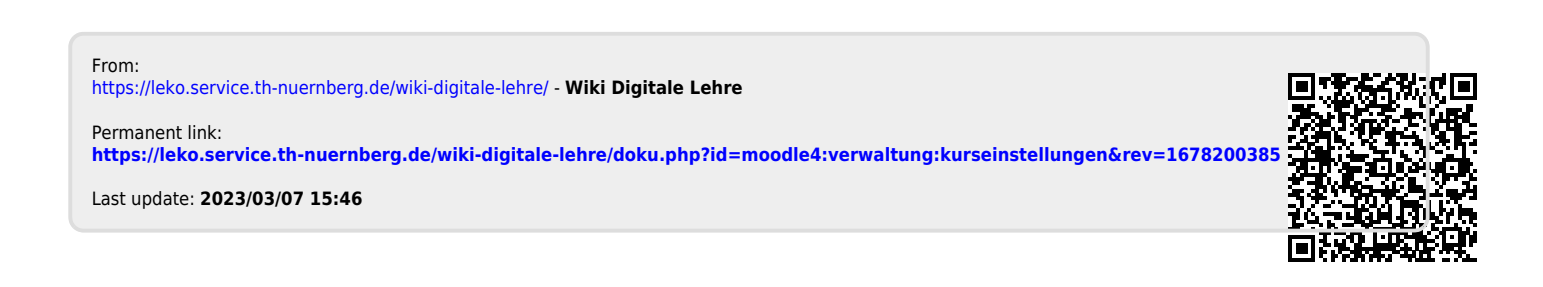